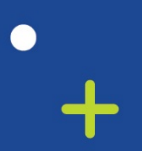

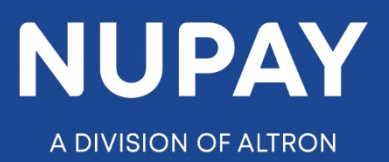

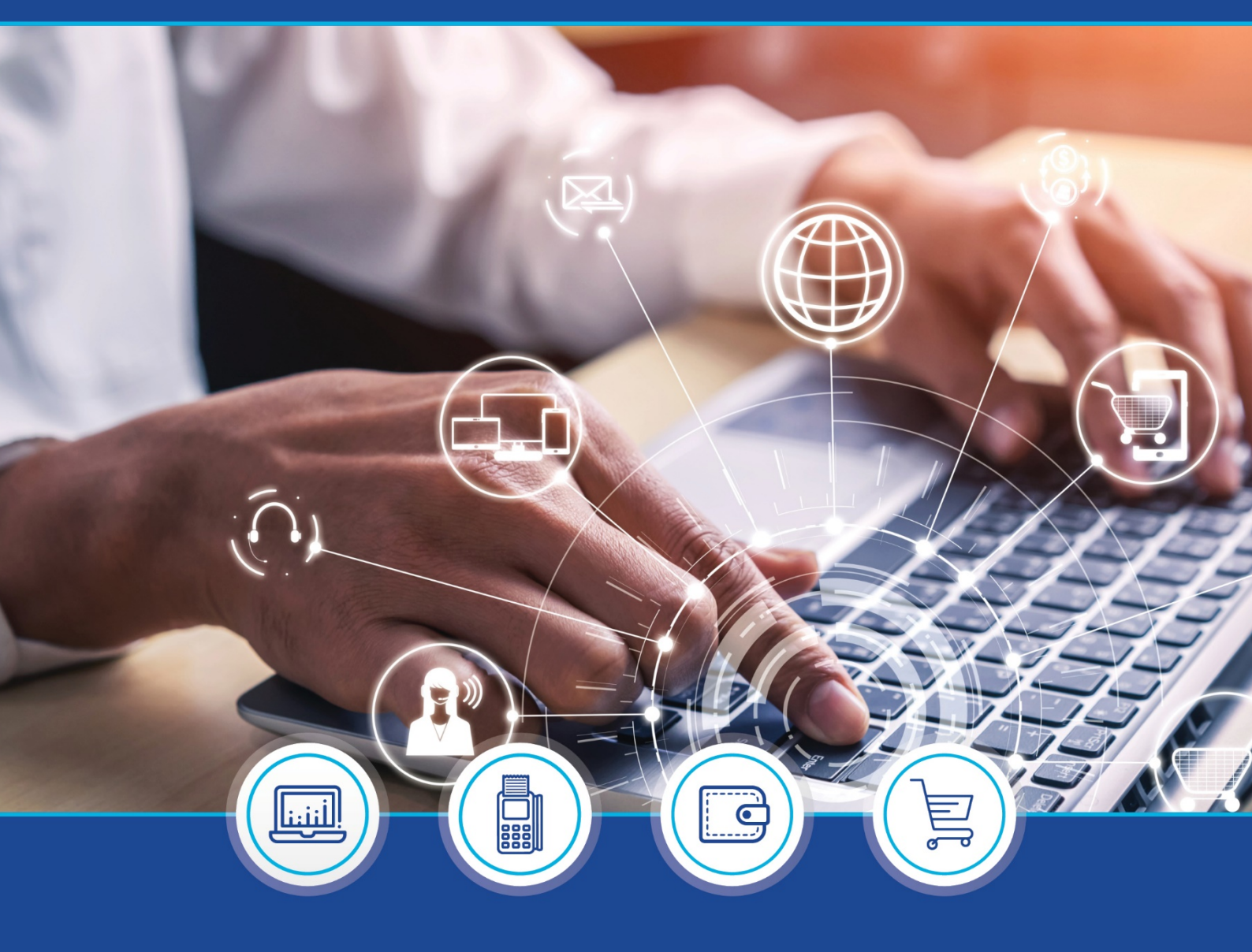

DebiCheck:

Quick Guide: How to load a DebiCheck Mandate on the NuPay Go mobile app – V1

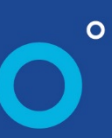

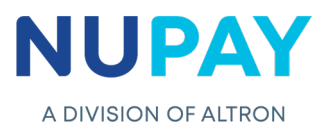

**Purpose:** To load a DebiCheck Mandate using the NuPay Go mobile app.

| 13:21 🖬 🖬<br>Search | 😰 कि गा। 66% 🕯  |  |
|---------------------|-----------------|--|
|                     |                 |  |
| NuPayGo             |                 |  |
| Fig 1 – NuPay Go M  | lobile App icon |  |

**Step 1:** Log into the NuPay Go app on your mobile, see Fig 1.

Г

**Step 2:** The below screen will be displayed, see Fig 2.

| F | ig 2 – NuPay Go app |  |
|---|---------------------|--|

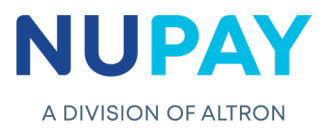

|       | NuPa<br>Welcome           | <b>yGO</b><br>Merchant! |
|-------|---------------------------|-------------------------|
|       | REGISTER AEDO<br>CONTRACT | POINT OF SALE           |
|       | PRE-STAGE MANDATE         | DEBICHECK MANDATE       |
|       | MAINTENANCE               | MORE                    |
| Fig 3 | – NuPay Go                | Home Page               |

Step 3: The following home page will be displayed, see Fig 3.

Step 4: The Merchant/User must select DebiCheck Mandate see Fig 3.

Step 5: Complete all of the fields to initiate the mandate.

5.1 Enter the Instalment details and the select the Merchant number, see Fig 4.

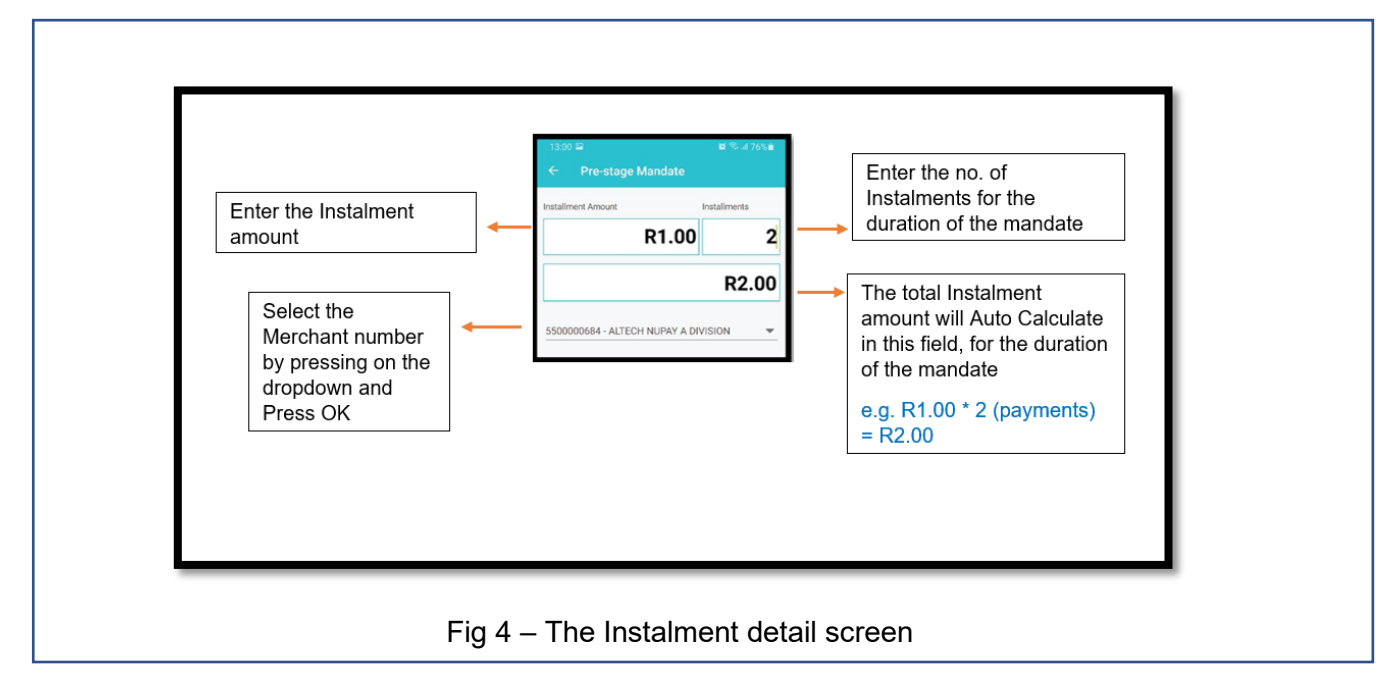

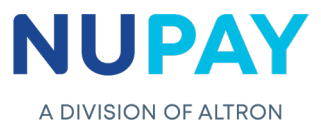

5.2 Complete the Consumer's/Debtor's details under "Tell us more about the Client" and Click Next. Refer to Table 1 to explain each of the fields displayed in Fig 5.

| Tell us more about the client: |
|--------------------------------|
| Account Type                   |
| CHEQUE SAVINGS TRANSMISSION    |
| Debtor Account Number          |
| 12345678901                    |
| Debtor Account Name            |
| Joe Soap                       |
| First Rand Bank                |
| Debtor Branch Code             |
| 250805                         |
| RSA ID Number                  |
| Debtor ID Number               |
| 1234556000080                  |
| Debtor Telephone Number        |
| 0768889966                     |
| Debtor Email Address           |
| joe.soap@gmail.com             |
|                                |
|                                |

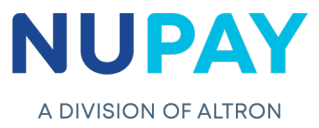

| Field name                 | Description                                                                                        |
|----------------------------|----------------------------------------------------------------------------------------------------|
| Account Type               | Select the Account type                                                                            |
| Debtor Account Number      | Enter the Consumer/Debtors bank account number                                                     |
| Debtor Account Name        | Enter the Account holders name as it appears on their Bank statement                               |
| Select Bank                | Select the name of the bank, where the Consumer/Debtors bank account is held at                    |
| Debtor Branch Code         | The universal branch code will default to the Bank chosen in the above field                       |
| RSA ID Number              | Press the drop down to select the Passport or Temporary ID options or select the RSA ID option     |
| Debtor ID Number           | Enter the Consumer's/Debtor's ID/Passport/Temporary Residence ID number, as it appears at the bank |
| Debtor Telephone<br>Number | Enter the Consumer/Debtors contact telephone number (Non-Compulsory field)                         |
| Debtor Email Address       | Enter the Consumer/Debtors email address (Non-Compulsory field)                                    |

Table 1 – Description of fields as shown in Fig 5

5.3 Complete the Mandate details under "Tell us more about the loan" and Click Next. Refer to Table 2 to explain each of the fields displayed in Fig 6.

| Tell us more about the loan:      | ٦ I |
|-----------------------------------|-----|
| First Collection Date and Amount  |     |
| Start Date                        |     |
| 17 Jun 2021                       |     |
| Frequency                         |     |
| ANNUALLY BEANNUALLY FORTNIGHTLY   |     |
| Tracking                          |     |
| NO TRACKING 1 DAY 2 DAY 3 DAY 4 D | >   |
| Client Reference<br>Testtran      |     |
| Contract Reference                |     |
| Merchant SMS Number<br>0828992668 |     |
| NEXT                              | )   |
| Fig 6 – Mandate details screer    | n   |

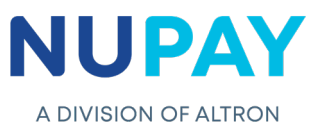

| Field name              | Description                                                                                                    |
|-------------------------|----------------------------------------------------------------------------------------------------|
| First Collection Date   | The first collection/instalment date is available should the User/Payee wish to collect additional fees that is separate from the agreed collection amount, for example admin fees, delivery fees etc.            |
| First Collection Amount | The amount makes provision for the User/Payee to collect funds<br>over and above the instalment amount i.e. admin fees, delivery fees<br>etc. as the date stipulated in the above field.                          |
| Start Date              | The date in which the first instalment will be paid by the Customer/Debtor                                                                                                    |
| Frequency               | The agreed frequency/cycle in which the Customer/Debtor will make<br>payment, until the full debt is paid up i.e. Annually, Bi-Annually,<br>Fortnightly, Monthly, Monthly by Rule, Quarterly, Weekly              |
| Tracking                | User/Payee (Merchant) dependant, the option ranges from 0-10 days tracking (Choose on the drop-down options provided), <b>Note:</b> if the frequency is selected as weekly, the maximum no. of tracking days is 7 |
| Client Reference        | User/Payee(merchant) input field. The client reference number is only displayed on the User/Payee's (merchants) reports                                                                                           |
| Contract Reference      | The Merchant can capture their own reference number alternatively<br>the field can be left blank, and a unique reference number will be<br>generated by NuPay                                                     |
| Merchant SMS Number     | The Merchant will receive a sms once the mandate is successfully loaded, see Fig 6.1                                                                                                    |

## Table 2 – Description of fields as shown in Fig 6

| <  | +2787050085563054 📞 Q ᠄                                                                                                    | 1 |
|----|----------------------------------------------------------------------------------------------------|---|
| 3  | Add to contacts Block number<br>Tuesday, 15 June 2021<br>DebiCheck Delayed Successful.<br>Contract Reference:<br>DCPRD00001L1ZH 11:32 |   |
| Fi | g 6.1 <i>–</i> Merchant SMS screen                                                                                                    |   |

**Note:** Successfully loaded does not mean that the Customer/Debtor has authenticated the mandate.

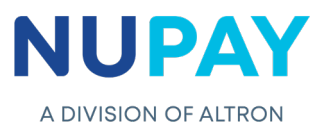

**Step 6:** The Merchant/User must select the Authentication Type and click Next, see Fig 7. Refer to Table 3 to explain each of the options displayed in Fig 7.

| Confirm Loan                                                                                                    | Confirm Loan                                                                                                    | Confirm Loan                                                                                                    |
|----------------------------------------------------------------------------------------------------|----------------------------------------------------------------------------------------------------|----------------------------------------------------------------------------------------------------|
| Choose your authentication type:<br>SPIRE TERMINAL DELAYED NOW<br>Authenticate loan via your Spire Terminal. Please click<br>button below to proceed and follow the promts on the<br>terminal. | Choose your authentication type:<br>SPIRE TERMINAL DELAYED NOW<br>Authenticate loan via Delayed authentication. Please<br>click button below to proceed. | Choose your authentication type:<br>SPIRE TERMINAL DELAYED NOW<br>Authenticate loan via Now authentication. Please clici<br>button below to proceed. |
| AUTHENTICATE VIA SPIRE                                                                                                    | NEXT                                                                                                    | NEXT                                                                                                    |

| Field name | Description                                                                                                    |
|------------|----------------------------------------------------------------------------------------------------|
| Spire      | TT3 Authentication<br>The Merchant/User will need a Spire device paired to their cell<br>phone. It will then take them through the card and pin process                                                                             |
| Delayed    | Delayed Authentication - (TT1 - Delayed )<br>If this option is chosen the Customer/Debtor will have until the<br>bank stipulated time to authenticate the transaction via the USSD,<br>Banking App, ATM, Bank call center or Branch |
| Now        | Real Time Authentication - (TT1 - Real Time)<br>If this option is chosen the Customer/Debtor will have 120 seconds<br>to authenticate the transaction via the USSD                                                                  |

This document is protected by Altron - labelled as General Business Information

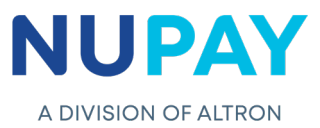

**Step 7:** The confirmation screen will be displayed, click Create Authorisation Agreement, see Fig 8.

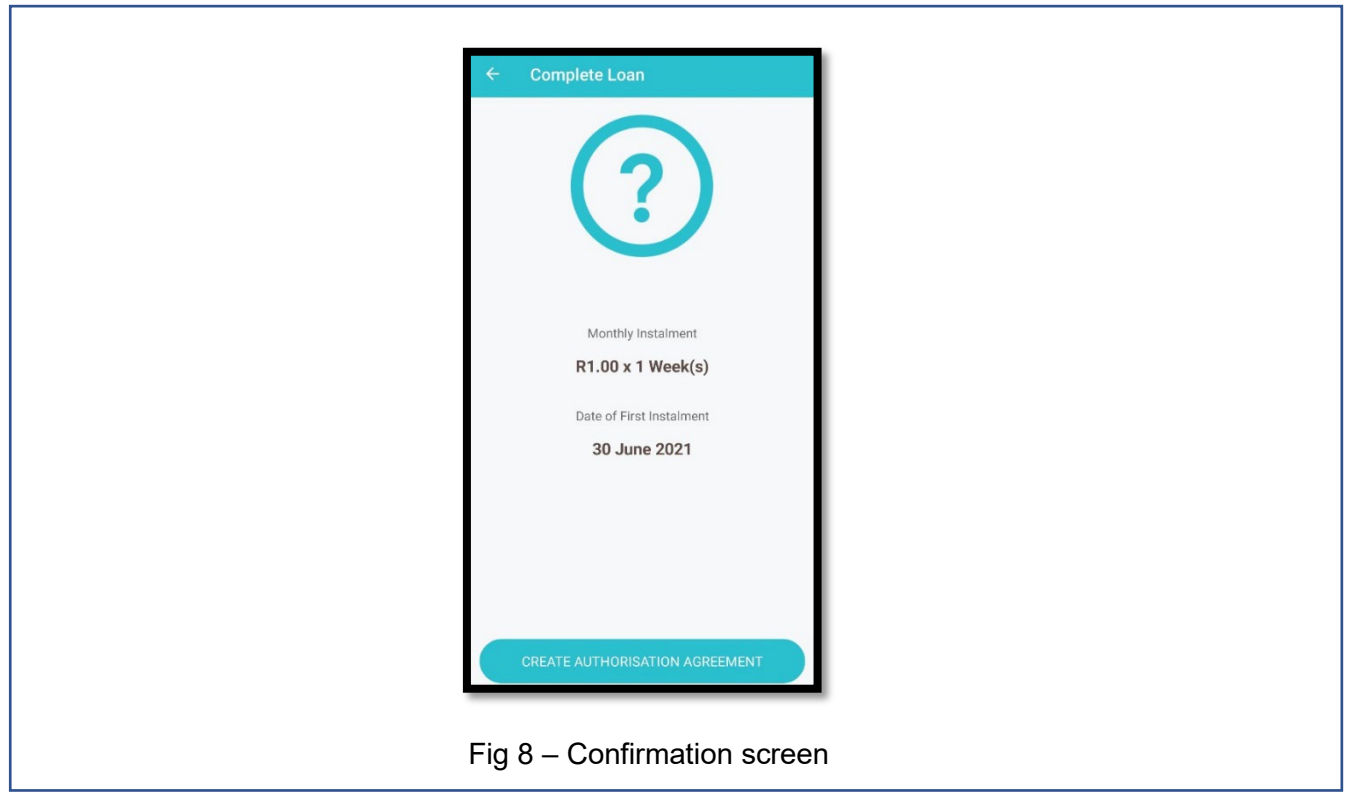

**Step 8:** The mandate agreement will be displayed. The Customer/Debtor will be required to Sign the mandate to acknowledge the terms and conditions, click Accept and Continue, see Fig 9.

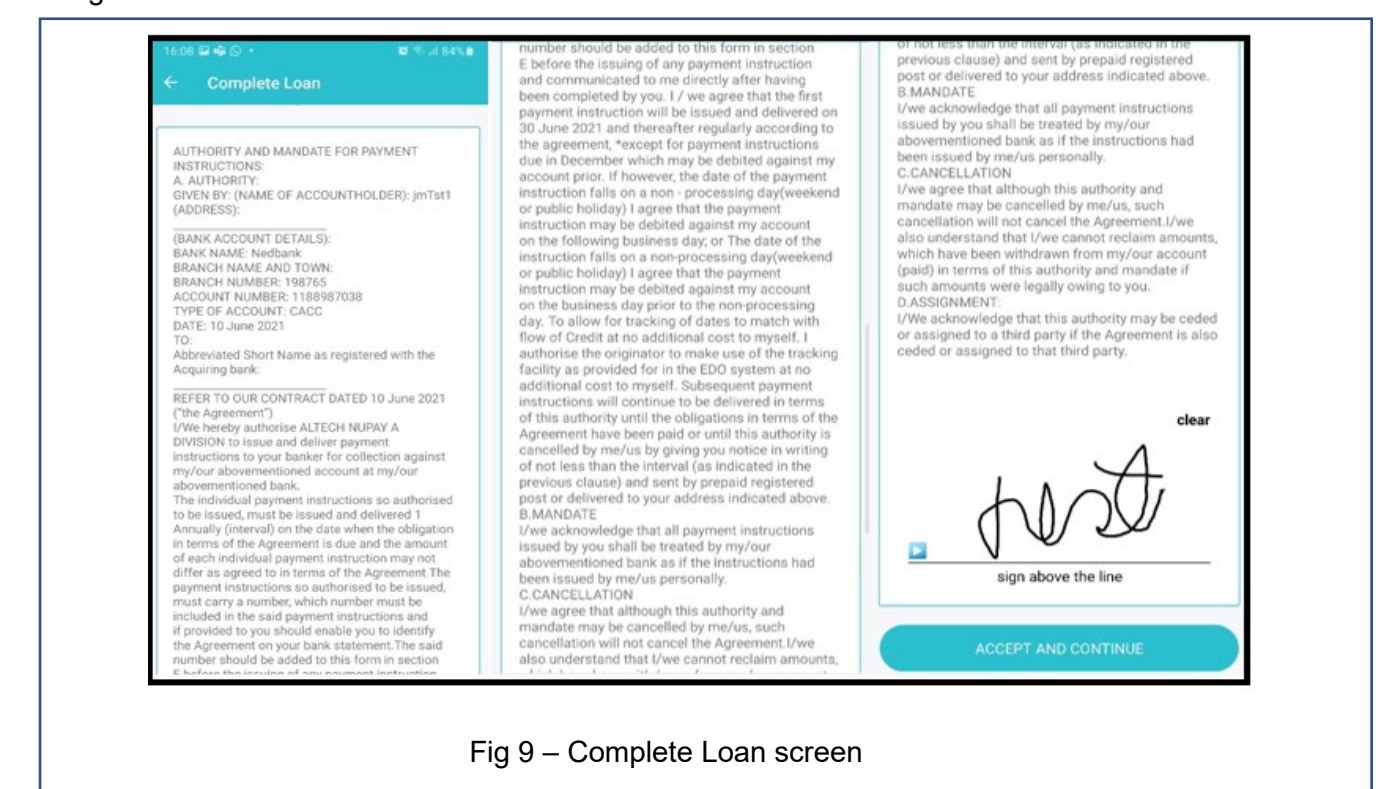

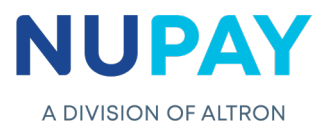

**Note:** If the Consumer/Debtor does not sign the mandate, the following error will be displayed, see Fig 10.

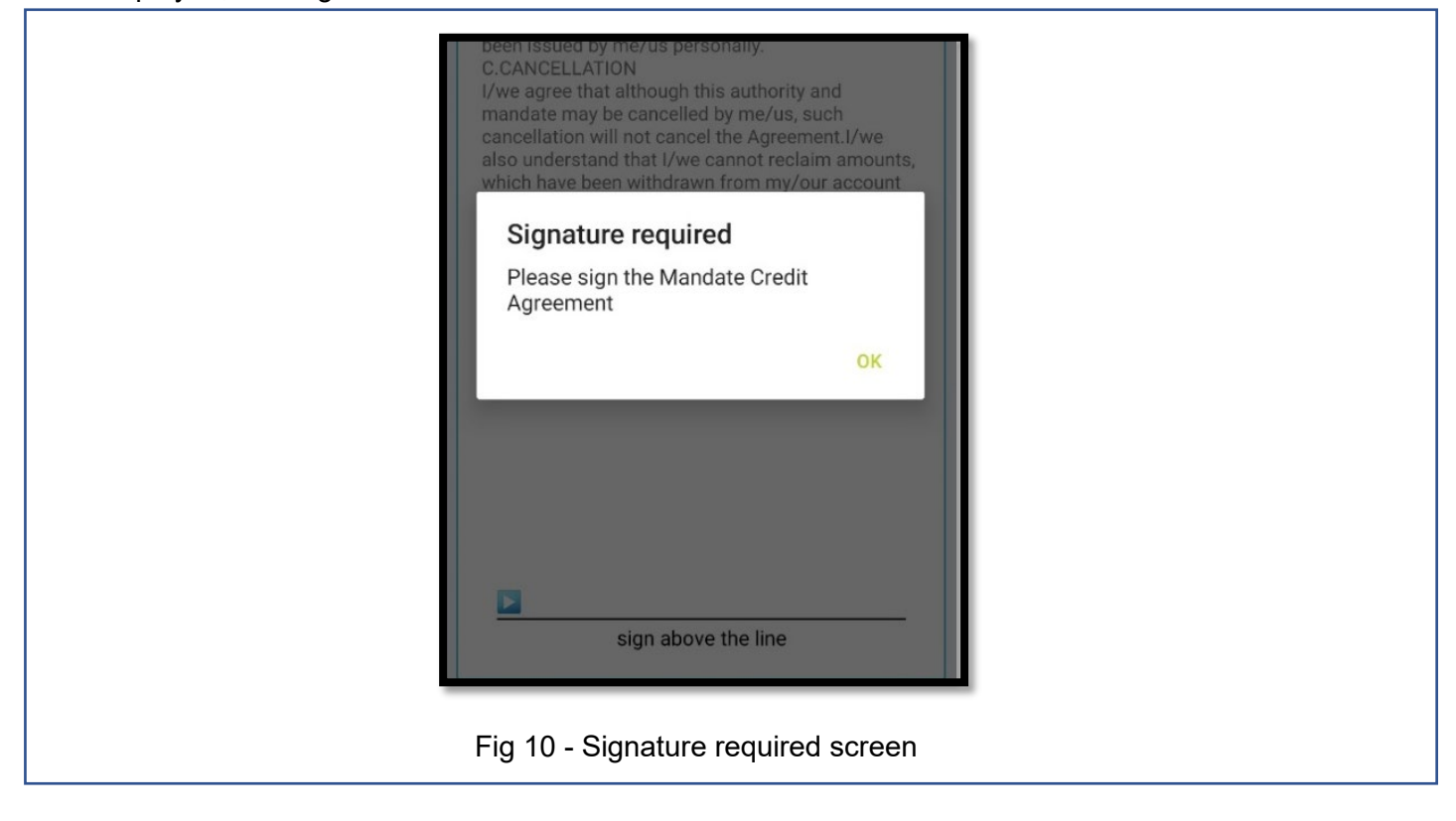

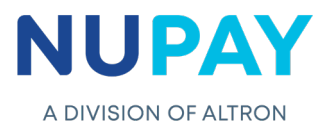

Step 9: The result screen will be displayed. see Fig 11.

**Failed Result** – The failed response code as well as the description will be displayed on the screen, Click Cancel or Retry, see Fig 11.1

**Successful Result** – On a Successful transaction, the contract reference number will be displayed on the screen as shown below, Click Done or View Agreement. The transaction will be on a Pending Auth status until the Consumer/Debtor authorizes the transaction, see Fig 11.2.

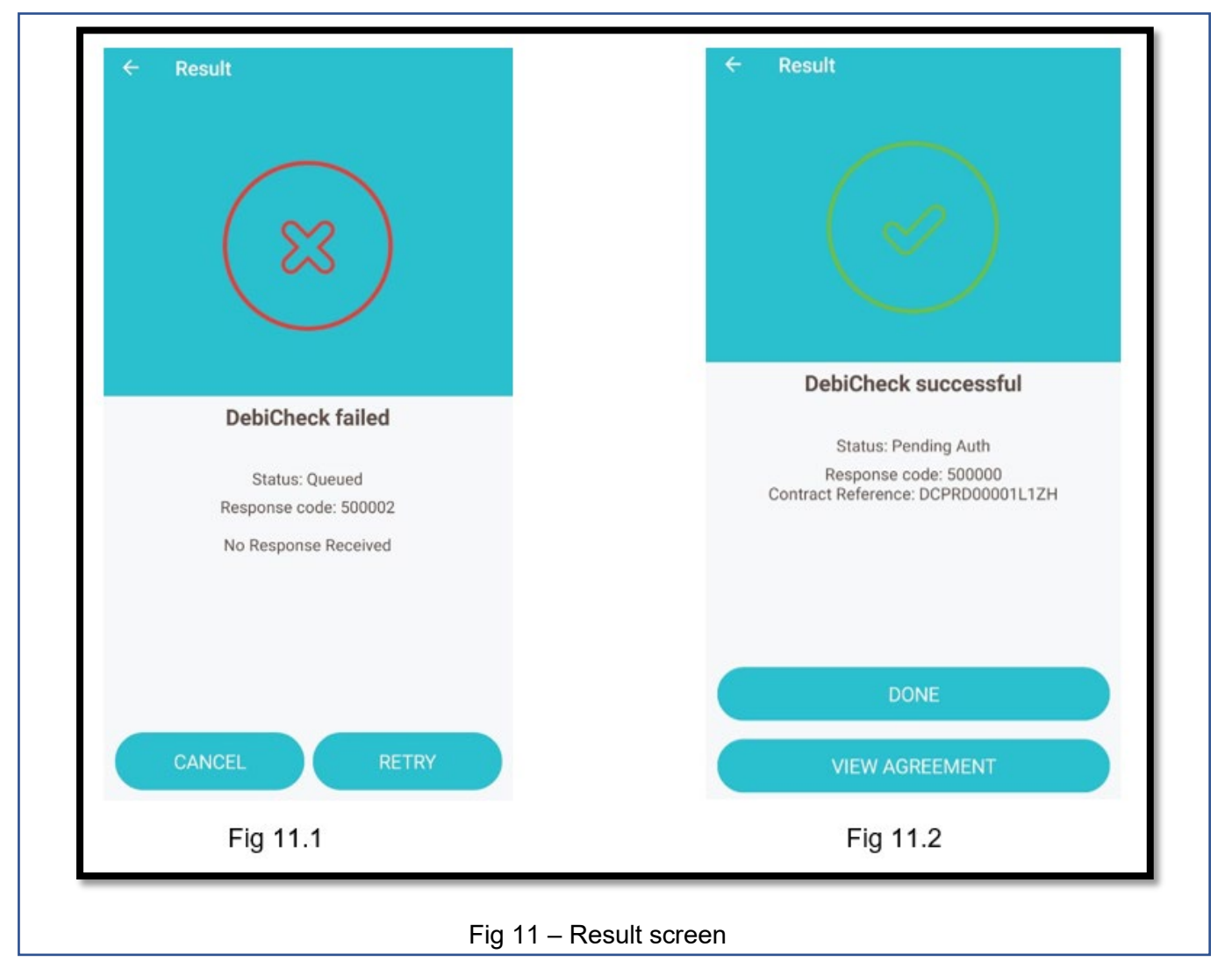

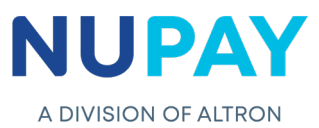

**Step 10:** The mandate will appear on the Mandate report, on the NuPayments website, in a "pending" status until the Customer/Debtor authenticates the mandate, see Fig 12.

|                     |                     | Search C           | Criteria                               |            |             |             |           |                |                  |
|---------------------|---------------------|--------------------|----------------------------------------|------------|-------------|-------------|-----------|----------------|------------------|
| Date:               |                     | 2021/06/17 - 2     | 2021/06/17 - 2022/06/30                |            |             |             |           |                |                  |
| Merc                | hant ID:            | 550000008 - 9      | 550000008 - STIFFIN DEBI CHECK TESTING |            |             |             |           |                |                  |
| Debt                | or Account No:      |                    |                                        |            |             |             |           |                |                  |
| Debt                | or ID No:           |                    |                                        |            |             |             |           |                |                  |
| Contract Reference: |                     | testJM             | testJM                                 |            |             |             |           |                |                  |
| Empl                | oyer Code:          |                    |                                        |            |             |             |           |                |                  |
| Mano                | late ID:            |                    |                                        |            |             |             |           |                |                  |
| Activ               | o / Euturo Mandat   | 20                 |                                        |            |             |             |           |                |                  |
| Drint               | CEV DDE Excel       |                    |                                        |            |             |             |           |                |                  |
| TTIIL               | Mandate ID          | Contract Reference | Date of First Instalment               | Instalment | Instalments | Tracking    | Frequency | Collection Day | Instalment Amoun |
|                     | Report Total        |                    |                                        |            |             |             |           |                | R 0.0            |
|                     |                     |                    |                                        |            |             |             |           |                |                  |
| Pend                | ing Authorisation I | Mandates           |                                        |            |             |             |           |                |                  |
|                     | CSV PDF Excel       |                    |                                        |            |             |             |           |                |                  |
| Print               | Mandate ID          | Contract Reference | Date of First Instalment               | Instalment | Instalments | Tracking    | Frequency | Collection Day | Instalment Amoun |
| Print               |                     | test1M             | 2021-07-30                             | 1          | 1           | No Tracking | Annually  | 30             | 1.0              |
| Print               | ₽ 2020241           | CCSCITI            |                                        |            |             |             |           |                |                  |

This document is protected by Altron - labelled as General Business Information